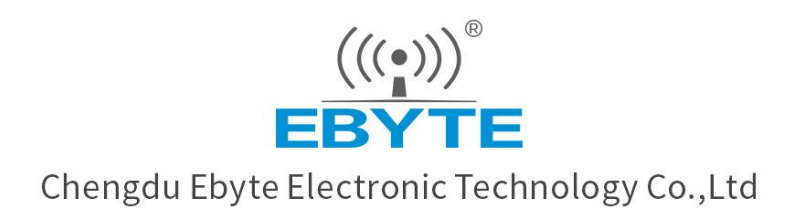

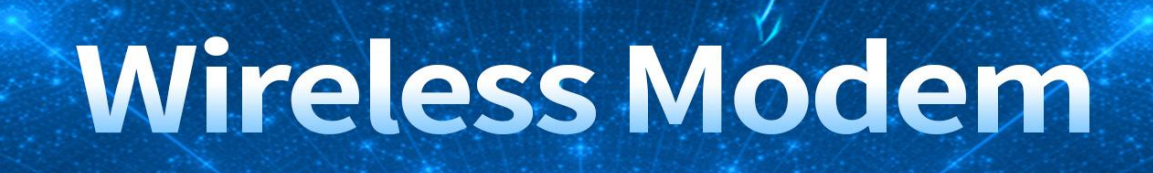

# **User Manual**

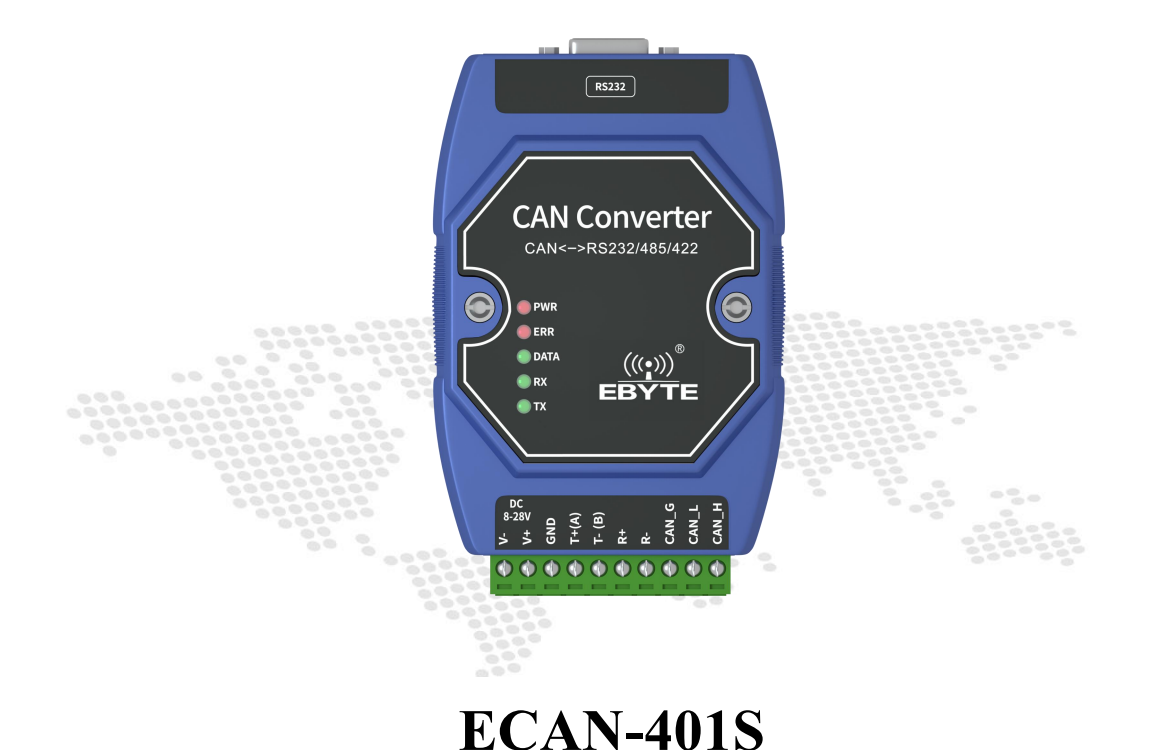

All rights to interpret and modify this manual belong to Chengdu Ebyte Electronic Technology Co., Ltd.

### catalogue

| Disclaimer                                           |    |
|------------------------------------------------------|----|
| 1. Product Overview                                  | 4  |
| 1.1 Brief Introduction                               |    |
| 1.2 Feature                                          |    |
| 1.3 Application                                      | 5  |
| 2. Product specifications and characteristics        | 6  |
| 2.1 Basic parameters                                 | 6  |
| 2.2 Factory default parameters                       | 6  |
| 3. Hardware parameter design introduction            | 7  |
| 3.1 Design introduction                              | 7  |
| 3.2 Dimensions                                       | 8  |
| 3.3 Connection method                                | 9  |
| 4. Mode Description                                  |    |
| 4.1 Data conversion method                           | 11 |
| 2. CAN message to serial frame                       |    |
| 2. CAN message to serial frame                       |    |
| 4.1.3 Protocol mode                                  |    |
| 4.1.4 Modbus mode                                    |    |
| 4.1.5 Custom protocol mode                           | 20 |
| 5. AT Command                                        |    |
| 5.1 Enter AT command                                 | 23 |
| 5.2 Exit AT command                                  | 23 |
| 5.3 Query version                                    | 24 |
| 5.4 Restore default parameters                       | 24 |
| 5.5 Echo settings                                    |    |
| 5.6 Serial port parameters                           |    |
| 5.7 Setting/Querying CAN Information                 |    |
| 5.8 Setting/Querying Module Conversion Mode          |    |
| 5.9 Set/query the filtering mode of the CAN bus      |    |
| 5.10 Set/query frame header and frame end data       | 27 |
| 5.11 Setting/Querying Identification Parameters      | 27 |
| 5.12 Setting/Querying Identification Parameters      |    |
| 5.13 Set/query transmission direction                |    |
| 5.14 Setting/Querying Filter Parameters              |    |
| 5.15 Delete the filter parameters that have been set |    |
| 6. Revision history                                  |    |
| About us                                             |    |

### Disclaimer

EBYTE reserves all rights to this document and the information contained herein. Products, names, logos and designs described herein may in whole or in part be subject to intellectual property rights. Reproduction, use, modification or disclosure to third parties of this document or any part thereof without the express permission of EBYTE is strictly prohibited.

The information contained herein is provided "as is" and EBYTE assumes no liability for the use of the information. No warranty, either express or implied, is given, including but not limited, with respect to the accuracy, correctness, reliability and fitness for a particular purpose of the information. This document may be revised by EBYTE at any time. For most recent documents, visit www.ebyte.com.

### Note:

The contents of this manual are subject to change due to product version upgrades or other reasons.Chengdu Ebyte Electronic Technology Co.,Ltd. reserves the right to make changes to the contents of this manual without notice or suggestion.This manual serves only as a user guide and Chengdu Ebyte Electronic Technology Co.,Ltd. endeavours to provide accurate information in this manual, but Chengdu Billionaire Electronics Co., Ltd. does not ensure that the contents are completely error-free and that all statements, information and suggestions in this manual do not constitute any express or implied warranty.

### 1. Product Overview

### 1.1 Brief Introduction

ECAN-401S is a small intelligent protocol conversion product independently developed by Chengdu Ebyte

Electronic Technology Co., Ltd. The product uses 8V ~ 28V wide voltage power supply,

integrates 1 CAN-BUS interface, 1 RS485 interface, 1 RS232 interface and 1 RS422 interface, which can realize two-way conversion between CAN and RS485/RS232/RS422 different protocol data. The product supports serial AT command configuration and host computer configuration device parameters and working modes, and supports five data conversion modes including transparent conversion, transparent conversion with logo, protocol conversion, Modbus RTU conversion, and user-defined (user). At the same time, ECAN-401S intelligent protocol converter has the characteristics of small size, easy

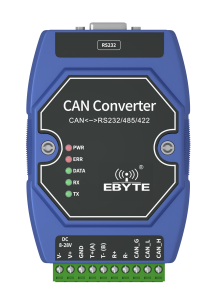

installation. It has a very high cost performance in the development of CAN-BUS products and data analysis applications. It is an engineering application and project debugging. And reliable assistants for product development.

### 1.2 Feature

- Bidirectional conversion between CAN and RS485/RS232/RS422 different protocol data;
- Support transparent conversion, transparent conversion with logo, protocol conversion, Modbus RTU conversion, custom protocol conversion;
- Support RS485/RS232/RS422 interface parameter configuration;
- Support AT command parameter configuration;
- Support the configuration of upper computer parameters;
- Support AT command and host computer to restore factory settings;
- With power indicator, status indicator and other status indicators;
- Multi-master and multi-slave function;

# 1.3 Application

- CAN-BUS network such as industrial control
- Networking of automobiles and railway equipment
- Security and fire protection network
- Underground remote communication
- Public address system
- Parking equipment control
- Smart home, smart building

# 2. Product specifications and characteristics

# 2.1 Basic parameters

| Main parameters       | Specification                                          |  |  |
|-----------------------|--------------------------------------------------------|--|--|
| voltage               | $8V \sim 28V$ , 12V or 24V power supply is recommended |  |  |
| Working current       | 18mA@12V (standby)                                     |  |  |
| Operating temperature | -40°C ~ 85°C, industrial grade                         |  |  |
| Interface Type        | RS485/RS422/CAN: 5.08 terminal block, crimping method  |  |  |
|                       | RS232: DB9 terminal                                    |  |  |

# 2.2 Factory default parameters

|                   | Serial port baud rate    | 115200 bps             |
|-------------------|--------------------------|------------------------|
| RS485/RS232/RS422 | Parity check             | No                     |
|                   | Data bit                 | 8                      |
|                   | Stop bit                 | 1                      |
|                   | Flow Control             | shut                   |
| CAN               | CAN baud rate            | 100K bps               |
|                   | CAN ID                   | 0x0000000              |
| Default           | Transparent transmission | Receive all data types |

# 3. Hardware parameter design introduction

# 3.1 Design introduction

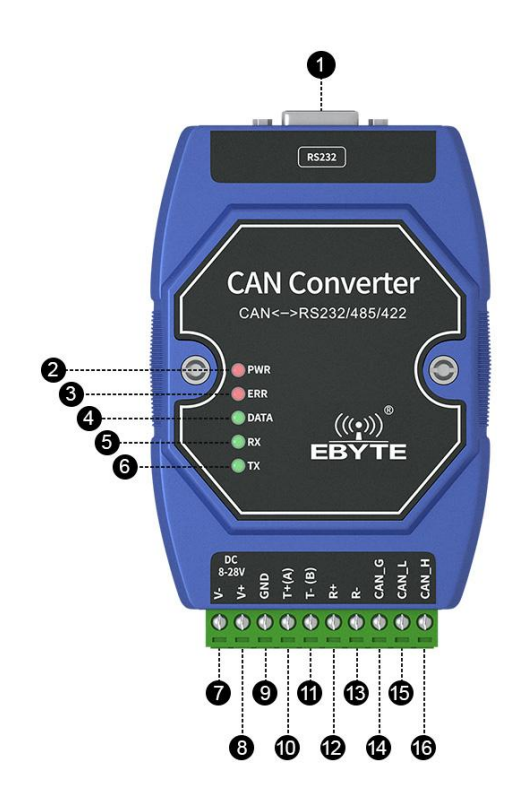

| No | Name     | Pin usage                                                            |  |
|----|----------|----------------------------------------------------------------------|--|
| 1  | RS232    | DB9 communication terminal                                           |  |
| 2  | PWR      | Power Indicator                                                      |  |
| 3  | CAN_ERR  | Error light                                                          |  |
| 4  | CAN_DATA | Data light                                                           |  |
| 5  | RX       | Serial port receiving indicator                                      |  |
| 6  | ТХ       | Serial port sending indicator                                        |  |
| 7  | X        | Power supply, default 8-28V (standard 5V version can be customized), |  |
| /  | V +      | 12V/24V is recommended                                               |  |
| 8  | V-       | Power ground                                                         |  |
| 0  | GND      | RS485/RS422 common terminal, connect to the GND of other equipment   |  |
| 9  | UND      | RS485/RS422 equipment                                                |  |
| 10 | T+(A)    | RS422 bus data T+/RS485 bus data A                                   |  |
| 11 | T-(B)    | RS422 bus data T-/RS485 bus data B                                   |  |
| 12 | R+       | RS422 bus data R+                                                    |  |
| 13 | R-       | RS422 bus data R-                                                    |  |
| 14 | CAN_G    | CAN ground                                                           |  |
| 15 | CAN_L    | CAN communication interface                                          |  |

| 16 | CAN_H | CAN communication interface |
|----|-------|-----------------------------|

# 3.2 Dimensions

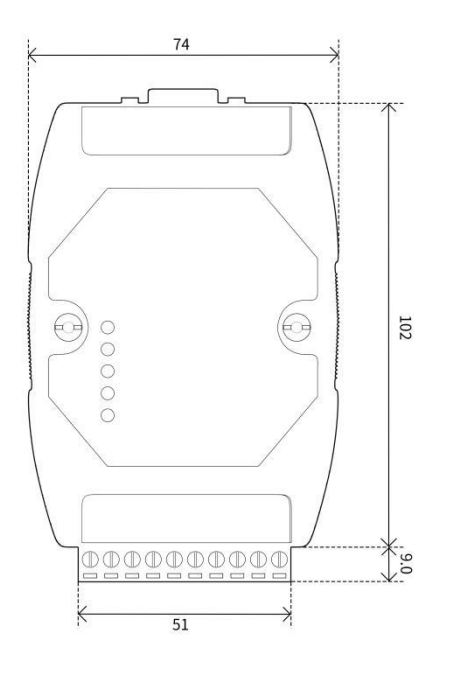

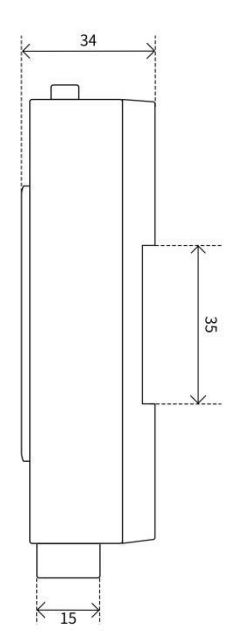

### 3.3 Connection method

### 3.3.1 RS485 connection method

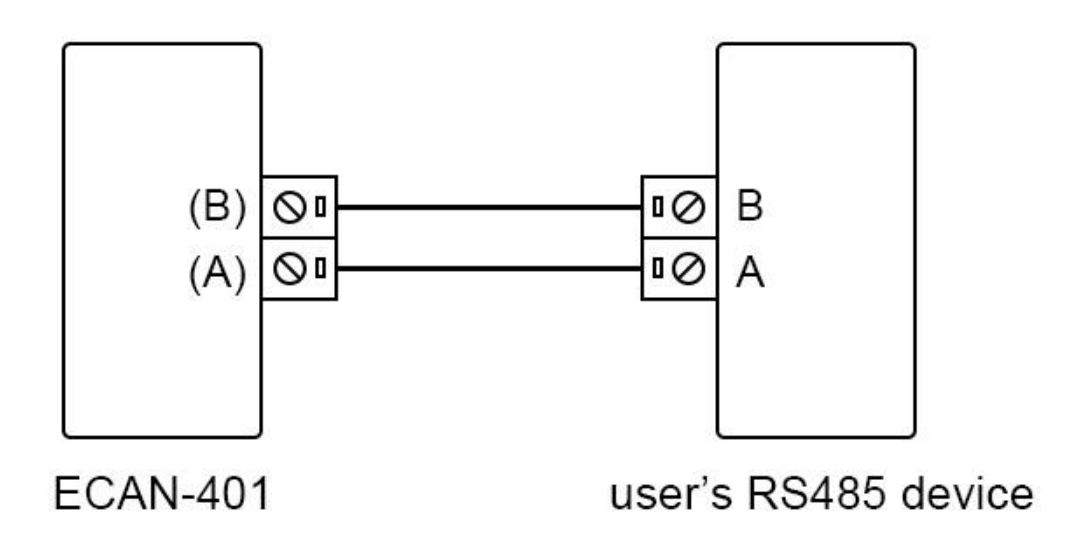

3.3.2 RS422 connection method

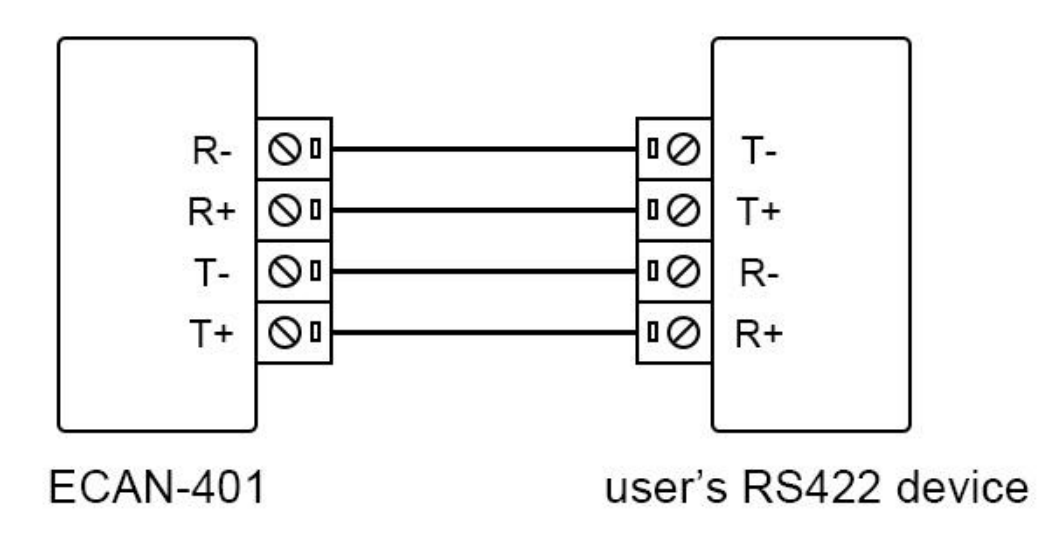

### 3.3.3 RS232 connection method

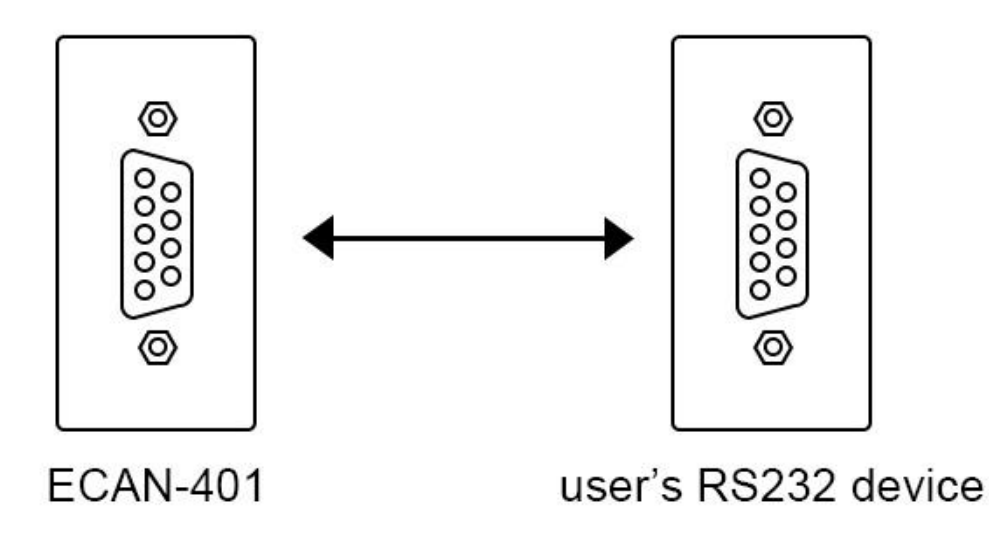

3.3.4 CAN connection method

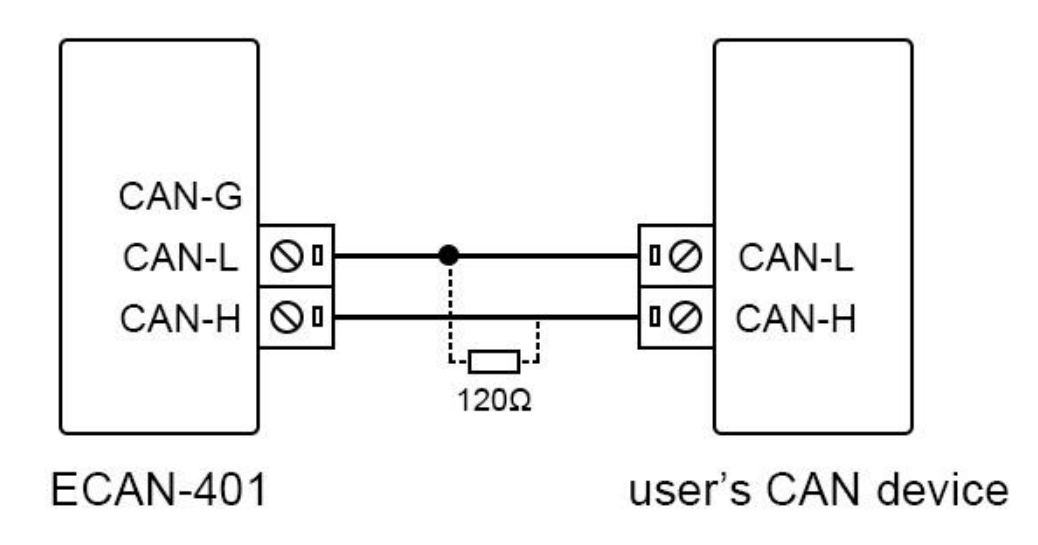

The linear topology is the most commonly used in the CAN bus wiring specification. That is, the two lines of the main trunk branch out branch lines to each node. Both ends of the backbone are equipped with suitable terminal resistors to achieve impedance matching (usually 120 ohms within 2km).

# 4. Mode Description

In "transparent conversion" and "format conversion", one byte of frame information is used to identify some information of the CAN frame, such as type, format, length, etc. The frame information format is as follows.

Frame information description

| Bit7 | Bit6 | Bit5 | Bit4 | Bit3 | Bit2 | Bit1 | Bit0 |
|------|------|------|------|------|------|------|------|
| FF   | RTR  | NO   | NO   | DLC3 | DLC2 | DLC1 | DLC0 |

Table 1.1 Frame information

FF: the identification of standard frame and extended frame, 0 is standard frame, 1 is extended frame;

RTR: identification of remote frame and data frame, 0 is data frame, 1 is remote frame;

NO: not used;

NO: not used;

DLC3~DLC0: Identifies the data length of the CAN message;

### 4.1 Data conversion method

ECAN-401S device supports five data conversion methods: transparent conversion, transparent conversion with logo, protocol conversion, MODBUS conversion and custom protocol conversion. Support two-way conversion between CAN and RS485/RS232/RS422.

| Data conversion method       | Switch direction                       |
|------------------------------|----------------------------------------|
| Transparent conversion       | CAN and RS485 bidirectional conversion |
| Transparent band information | CAN and RS485 bidirectional conversion |
| conversion                   |                                        |
| Protocol conversion          | CAN and RS485 bidirectional conversion |
| MODBUS conversion            | CAN and RS485 bidirectional conversion |

### 4.1.1 Transparent conversion mode

Transparent conversion: The converter converts the bus data in one format as it is to the data format of another bus without adding or modifying the data. In this way, the data format is exchanged without changing the data content. For the bus at both ends, the converter is like "transparent", so it is a transparent conversion.

The ECAN-401S device can convert the valid data received by the CAN bus to the serial bus output intact. Similarly, the device can also convert the valid data received by the serial bus to the CAN bus output intact. Realize the transparent conversion between RS485/RS232/RS422 and CAN.

1. Convert serial frame to CAN message

All the data of the serial frame are sequentially filled into the data field of the CAN message frame. After the module detects that there is data on the serial bus, it immediately receives and converts it. The converted CAN message frame information (frame type part) and frame ID come from the user's prior configuration, and the frame type and frame ID remain unchanged during the conversion process.

| CAN Message |  |             |  |
|-------------|--|-------------|--|
| Frame       |  | User        |  |
| information |  | configurati |  |

|    |        |   |            | on          |
|----|--------|---|------------|-------------|
| Se | erial  |   | Frame ID   | User        |
| fr | ame    |   |            | configurati |
|    |        |   |            | on          |
| 0  | data 1 |   |            | User        |
|    |        |   |            | configurati |
|    |        |   |            | on          |
| 1  | data 2 | < |            | data 1      |
| 2  | data 3 |   |            | data 2      |
| 3  | data 4 |   |            | data 3      |
| 4  | data 5 |   | Data field | data 4      |
| 5  | data 6 |   |            | data 5      |
| 6  | data 7 |   |            | data 6      |
| 7  | data 8 |   |            | data 7      |
|    |        | - |            | data 8      |

Convert serial frame into CAN message (transparent mode) Conversion example:

The serial frame is converted into a CAN message (transparent mode).

Assuming that the configuration CAN frame information is "standard frame", frame ID: "0x0213, serial frame data is  $0x01 \sim 0x0C$ , then the conversion format is as follows. The frame ID of the CAN message is 0x0213 (user configuration), frame type: standard Frame (user configuration), the data part of the serial frame will be converted to the CAN message without any modification.

| Serial |           |                   | CAN Message 1 | CAN Message 2 |
|--------|-----------|-------------------|---------------|---------------|
| frame  |           |                   | 5             | J             |
| 0x01   |           | Frame information | 0x08          | 0x04          |
| 0x02   |           | Frama ID          | 0x02          | 0x02          |
| 0x03   |           | Fiame ID          | 0x13          | 0x13          |
| 0x04   |           |                   | 0x01          | 0x09          |
| 0x05   |           |                   | 0x02          | 0x0A          |
| 0x06   | $\square$ |                   | 0x03          | 0x0B          |
| 0x07   |           |                   | 0x04          | 0x0C          |
| 0x08   |           |                   | 0x05          |               |
| 0x09   |           |                   | 0x06          |               |
| 0x0A   |           |                   | 0x07          |               |
|        |           |                   |               |               |
| 0x0B   |           |                   | 0x08          |               |
|        |           | Data field        |               |               |
| 0x0C   |           |                   |               |               |

Convert serial frame into CAN message (transparent mode)

2. CAN message to serial frame

During the conversion, all the data in the CAN message data field are sequentially converted into the serial frame. If you check "Enable Frame Information" during configuration, the module will directly fill the "Frame Information" byte of the CAN message into the serial frame. If you check "Enable Frame ID", then all the "Frame ID" bytes of the CAN message are also filled into the serial frame.

Note: If you want to receive CAN frame information or frame ID on the serial interface, you need to enable the corresponding function. Only then can you receive the corresponding information.

| CAN         | Message       |    | Serial frame |                    |
|-------------|---------------|----|--------------|--------------------|
| Frame       | User          |    | Frame        | User configuration |
| information | configuration |    | information  |                    |
|             | User          |    |              | Lass configuration |
| Eromo ID    | configuration |    | Eromo ID     | User configuration |
| France ID   | User          |    | Frame ID     | User configuration |
|             | configuration |    |              | User configuration |
|             | data 1        |    | 0            | data 1             |
|             | data 2        | L. | 1            | data 2             |
|             | data 3        |    | 2            | data 3             |
| Data field  | data 4        |    | 3            | data 4             |
| Data field  | data 5        |    | 4            | data 5             |
|             | data 6        |    | 5            | data 6             |
|             | data 7        |    | 6            | data 7             |
|             | data 8        |    | 7            | data 8             |

Conversion example:

The CAN message "frame information" is enabled and "frame ID" is enabled in this example configuration. Frame ID1: 0x123, frame type: standard frame, frame type: data frame. Conversion direction: two-way. The data is 0x12, 0x34, 0x56, 0x78, 0xab, 0xcd, 0xef, 0xff. The data before and after conversion is as follows:

| CAN                      | Message | Serial frame |
|--------------------------|---------|--------------|
| Frame<br>informati<br>on | 0x08    | 0x08         |
| г п                      | 0x01    | 0x01         |
| Frame ID                 | 0x23    | 0x23         |
|                          | 0x12    | 0x12         |
| D-4- 6-14                | 0x34    | 0x34         |
| Data field               | 0x56    | 0x56         |
|                          | 0x78    | 0x78         |

| 0xAB | 0xAB |
|------|------|
| 0xCD | 0xCD |
| 0xEF | 0xEF |
| 0xFF | 0xFF |

CAN message is converted into serial frame (transparent mode)

### 4.1.2 Transparent transmission with logo mode

Transparent conversion with identification is a special usage of transparent conversion. The serial frame carries the ID information of the CAN message, and CAN messages with different IDs can be sent as needed. It is helpful for users to construct their own network more conveniently through the module, and use self-defined application protocol. This method automatically converts the ID information in the serial frame into the frame ID of the CAN bus. As long as the module is told in the configuration that the ID information is at the start position and length of the serial frame, the module extracts the frame ID and fills it in the frame ID field of the CAN message when converting, as the CAN when the serial frame is forwarded The ID of the message. When the CAN message is converted into a serial frame, the ID of the CAN message is also converted to the corresponding position of the serial frame.

Conversion method:

1. Convert serial frame to CAN message

The start address and length of the "frame ID" of the CAN message contained in the serial frame in the serial frame can be set by configuration. The starting address ranges from 0 to 7, and the length ranges from 1 to 2 (standard frame) or 1 to 4 (extended frame). During the conversion, the CAN message "frame ID" in the serial frame is converted into the frame ID field of the CAN message according to the prior configuration (if the number of frame IDs is less than the number of frame IDs of the CAN message, then The high byte of the frame ID in the CAN message is filled with 0.), other data is converted in order, if a CAN message has not been converted to the serial frame data, the same ID is still used as the frame of the CAN message ID continues to convert until the serial frame conversion is completed

Note: If the ID length is greater than 2, the frame type sent by the device will be set as an extended frame. At this time, the frame ID and frame type configured by the user are invalid and are determined by the data in the serial frame. The frame ID range of the standard frame is: 0x000-0x7ff, which are respectively represented as frame ID1 and frame ID0, where frame ID1 is the high byte, and the frame ID range of extended frames is: 0x0000000-0x1fffffff, which are represented as frame ID3, frame ID2, and Frame ID1, frame ID0, among which frame ID3 is the high byte

| S | erial frame |  |                          | CAN Message        | CAN Message x             |
|---|-------------|--|--------------------------|--------------------|---------------------------|
| 0 | Data 1(ID1) |  | Frame<br>informati<br>on | User configuration | User<br>configurati<br>on |
| 1 | Data 2(ID0) |  | Enoma ID                 | Data 1(ID1)        | Data 1(ID1)               |
| 2 | Data 3      |  | Frame ID                 | Data 2(ID0)        | Data 2(ID0)               |
| 3 | Data 4      |  |                          | Data 3             | Data                      |
| 4 | Data 5      |  |                          | Data 4             | Data N-1                  |
| 5 | Data 6      |  | Data field               | Data 5             | Data N                    |
| 6 | Data 7      |  |                          | Data 6             |                           |

| 7            | Data 8 |  | Data 7  |  |
|--------------|--------|--|---------|--|
|              |        |  | Data 8  |  |
| N            | Data N |  | Data 9  |  |
| Address<br>N | Data N |  | Data 10 |  |

Serial frame is converted into CAN message (transparent transmission with identification)

Conversion example:

Serial frame to CAN message (transparent with logo).

CAN configuration parameters configured in this example. Conversion mode: Transparent conversion with logo, starting address 2, length 3. Frame type: extended frame, frame ID: no configuration required, conversion direction: two-way. The data before and after conversion is as follows.

| Serial |  |            | CAN Message |              | CAN Message |
|--------|--|------------|-------------|--------------|-------------|
| frame  |  |            | 2           |              | 2           |
|        |  | Frame      |             | Frame        |             |
| 01     |  | informatio | 88          | informatio   | 85          |
|        |  | n          |             | n            |             |
| 02     |  |            | 00          |              | 00          |
| 03     |  | Enome ID   | 03          | Enome ID     | 03          |
| 04     |  | Frame ID   | 04          | Frame ID     | 04          |
| 05     |  |            | 05          |              | 05          |
| 06     |  |            | 01          |              | 0C          |
| 07     |  |            | 02          | - Data field | 0D          |
| 08     |  |            | 06          |              | 0E          |
| 09     |  |            | 07          |              | OF          |
| 0A     |  | Data neid  | 08          |              | 10          |
| 0B     |  |            | 09          |              |             |
| 0C     |  |            | 0A          |              |             |
| 0D     |  |            | 0B          |              |             |
| 0E     |  |            |             |              |             |
| OF     |  |            |             |              |             |
| 10     |  |            |             |              |             |

#### 2. CAN message to serial frame

For CAN messages, a frame is immediately forwarded after a frame is received. Each time it is forwarded, the ID in the received CAN message is corresponding to the position and length of the CAN frame ID configured in advance in the serial frame. Conversion. Other data are forwarded in order. It is worth noting that the frame format (standard frame or extended frame) of both serial frame and CAN message in application should meet the pre-configured frame format requirements, otherwise it may cause the communication to be unsuccessful.

| C                        | AN Message        |           | Serial frame |
|--------------------------|-------------------|-----------|--------------|
| Frame<br>informati<br>on | Frame information | $\square$ | ID1          |

|            | ID1    | ID0    |
|------------|--------|--------|
| Frame ID   | ID0    | Data 1 |
|            | Data 1 | Data 2 |
|            | Data 2 | Data 3 |
|            | Data 3 | Data 4 |
| Dete field | Data 4 | Data 5 |
| Data neid  | Data 5 | Data 5 |
|            | Data 5 | Data 7 |
|            | Data 7 | Data 8 |
|            | Data 8 |        |

Convert CAN messages to serial frames

Conversion example:

CAN configuration parameters configured in this example. Conversion mode: Transparent conversion with logo, starting address 2, length 3. Frame type: extended frame, frame type: data frame. Conversion direction: two-way. Send identifier: 0x00000123, then the data before and after conversion is as follows.

| C                        | AN Message |   | Serial frame |
|--------------------------|------------|---|--------------|
| Frame<br>informatio<br>n | 88         |   | 99           |
|                          | 00         |   | 88           |
| Frame ID                 | 00         | - | 00           |
|                          | 01         |   | 01           |
|                          | 23         |   | 23           |
|                          | 99         | 5 | 77           |
|                          | 88         |   | 66           |
|                          | 77         |   | 55           |
| Data field               | 66         |   | 44           |
|                          | 55         |   | 33           |
|                          | 44         |   | 22           |
|                          | 33         |   |              |

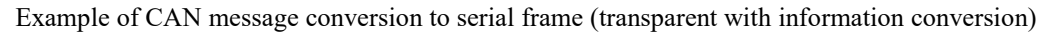

### 4.1.3 Protocol mode

The fixed 13 bytes of CAN format conversion represent a CAN frame data, and the content of 13 bytes includes CAN frame information + frame ID + frame data. In this conversion mode, the CANID set is invalid, because the identifier (frame ID) sent at this time is filled with the frame ID data in the serial frame of the above format. The configured frame type is also invalid. The frame type is determined by the frame information in the format serial frame. The format is as follows:

| CAN fixed format serial frame (13 bytes) |       |       |  |  |  |
|------------------------------------------|-------|-------|--|--|--|
| Frame                                    | Frame | Frame |  |  |  |
| informati                                | ID    | Data  |  |  |  |

| on    |       |       |
|-------|-------|-------|
| 1Byte | 4Byte | 8Byte |

#### The frame information is shown in Table 1.1

The length of the frame ID is 4 bytes, the standard frame valid bit is 11 bits, and the extended frame valid bit is 29 bits.

| Extended frame ID number |      |      | 5    | Standard fra | me ID num | ber  |      |
|--------------------------|------|------|------|--------------|-----------|------|------|
| 0x12345678               |      |      | (    | 0x3FF        |           |      |      |
| 0x12                     | 0x34 | 0x56 | 0x78 | 0x00         | 0x00      | 0x03 | 0xFF |

1. Convert serial frame to CAN message

In the process of converting a serial frame to a CAN message, in a serial data frame aligned with a fixed byte (13 bytes), if the data format of a certain fixed byte is not standard, the fixed byte length will not be converted. Then convert the following data. If you find that some CAN messages are missing after conversion, please check whether the fixed byte length serial data format of the corresponding message does not conform to the standard format.

2. Convert serial frame to CAN message

When the frame data is converted in CAN format, the length is fixed to 8 bytes. The effective length is determined by the value of DLC3~DLC0. When the effective data is less than the fixed length, it needs to be filled with 0 to the fixed length.

In this mode, it is necessary to pay attention to the serial data format in strict accordance with the fixed byte format to successfully convert. The CAN mode conversion can refer to the example (CAN format conversion standard frame example). When converting, first ensure that the frame information is correct and the data length indicates No errors, otherwise no conversion will be performed.

Conversion example:

Serial frame to CAN message (protocol mode).

CAN configuration parameters configured in this example. Conversion mode: protocol mode, frame type: extended frame, conversion direction: two-way. Frame ID: No need to configure, the data before and after conversion is as follows.

| Serial frame |   | CAN M             | lessage |
|--------------|---|-------------------|---------|
| 88           |   | Frame information | 88      |
| 17           |   |                   | 17      |
| 65           |   | Eromo ID          | 65      |
| 43           |   | Frame ID          | 43      |
| 21           |   |                   | 21      |
| 99           |   | Data field        | 99      |
| 88           | · |                   | 88      |
| 77           |   |                   | 77      |
| 66           |   |                   | 66      |
| 55           |   |                   | 55      |
| 44           |   |                   | 44      |
| 33           |   |                   | 33      |
| 22           |   |                   | 22      |

Serial frame to CAN message (protocol mode)

#### 4.1.4 Modbus mode

Modbus protocol is a standard application layer protocol, which is widely used in various industrial control occasions. The protocol is open, with strong real-time performance, and good communication verification mechanism. It is very suitable for occasions with high communication reliability requirements. The module uses the standard Modbus RTU protocol format on the serial port side, so the module not only supports the user to use the Modbus RTU protocol, but also the module. It can directly interface with other devices that support Modbus RTU protocol. On the CAN side, a simple and easy-to-use segmented communication format is developed to realize Modbus communication. A method for segmenting and reorganizing information with a length greater than the maximum data length of a CAN message. "Data 1" is used to segment identification data. , The transmitted Modbus protocol content can start from the "data 2" byte, if the protocol content is greater than 7 bytes, then the remaining protocol content will continue to be converted according to this segmented format until the conversion is completed. When there is no other data on the CAN bus, the frame filter may not be set. The communication can be completed. When there are other data on the bus, a filter needs to be set. Distinguish the source of data received by the device. According to this approach. It can realize the communication of multiple hosts on a bus. The data transmitted on the CAN bus does not require a CRC validation method. Data validation on the CAN bus already has a more complete validation method. In this mode, the device supports Modbus verification and forwarding, not the Modbus master or slave, and the user can communicate according to the Modbus protocol. Segmented transmission protocol:

A method for segmenting and reorganizing information with a length greater than the maximum data length of a CAN message. In the case of a CAN message, "Data 1" is used to segment identification data. The format of the segment message is as follows, and the content of the transmitted Modbus protocol is sufficient. Starting from the "data 2" byte, if the protocol content is greater than 7 bytes, the remaining protocol content will continue to be converted in this segmented format until the conversion is completed.

| Segment<br>mark | Segme | nt type |      | Segment counter |      |      |      |
|-----------------|-------|---------|------|-----------------|------|------|------|
| Bit7            | Bit6  | Bit5    | Bit4 | Bit3            | Bit2 | Bit1 | Bit0 |

Segmented message tag: indicates whether the message is a segmented message. If this bit is 0, it means a separate message, and it is 1 it means

Belongs to a frame in the segmented message.

Segment type: Indicate whether it is the first paragraph, the middle paragraph or the last paragraph.

| Place<br>value | meaning | illustrate                                             |  |  |  |
|----------------|---------|--------------------------------------------------------|--|--|--|
| 0              | First   | If the segment counter contains the value 0, then this |  |  |  |
|                | segment | is the first segment in the segment series             |  |  |  |
| 1              | Middle  | Indicates that this is an intermediate segment         |  |  |  |
|                | segment | indicates that this is an intermediate segment         |  |  |  |
| 2              | Last    | Mark the last ecoment                                  |  |  |  |
| 2              | segment | Mark the last segment                                  |  |  |  |

Segment counter: The mark of each segment indicates the sequence number of the segment in the entire message. If it is the number of segments, the value of the counter is the number. In this way, it is possible to verify whether any segments are missing when receiving. 5Bit is used in total, and the range is 0~31.

| No 7 6 5 4 3 2 1 0 |
|--------------------|
|--------------------|

| Frame information | FF               | RTR          | EDL  | BRS             | DLC (Data length) |  |  |
|-------------------|------------------|--------------|------|-----------------|-------------------|--|--|
| Frame ID3         | Х                | Х            | Х    | ID.28-ID.24     |                   |  |  |
| Frame ID2         |                  |              |      | ID.23-I         | ID.23-ID.16       |  |  |
| Frame ID1         |                  |              |      | ID.15-          | ID.15-ID.8        |  |  |
| Frame ID0         |                  |              |      | ID.7-I          | D.0               |  |  |
| Data 1            | Segmen<br>t mark | Segment type |      | Segment counter |                   |  |  |
| Data 2            |                  |              |      | DAT             | Έ                 |  |  |
| Data 3            |                  |              |      | DAT             | DATE              |  |  |
| Data 4            |                  |              |      | DAT             | Έ                 |  |  |
| Data 5            | DATE             |              |      |                 |                   |  |  |
| Data 6            |                  |              | DATE |                 |                   |  |  |
| Data 7            |                  |              |      | DATE            |                   |  |  |
| Data 8            |                  |              |      | DAT             | E                 |  |  |

#### 1. Convert serial frame to can message

The serial interface adopts the standard Modbus RTU protocol, so the user frame only needs to comply with this protocol. If the transmitted frame does not conform to the Modbus RTU format, the module will discard the received frame without converting it.

#### 2. can message to serial frame

For the Modbus protocol data of the CAN bus, there is no need to do cyclic redundancy check (CRC16), the module receives according to the segmentation protocol, and automatically adds the cyclic redundancy check (CRC16) after receiving a frame analysis, and converts it into Modbus RTU frame to send To the serial bus. If the received data does not conform to the segmentation protocol, the group of data will be discarded without conversion.

| Modbus RTU     |                     | CAN         | CAN            | CAN Message    |
|----------------|---------------------|-------------|----------------|----------------|
| Frame          |                     | Message     | Message 1      | Х              |
| Address domain |                     | Frame       | Frame          | Frame          |
|                |                     | Information | Information    | Information    |
| function code  | $\langle - \rangle$ | Frame ID3   | 0x00           | 0x00           |
|                | V-V                 | Frame ID2   | 0x00           | 0x00           |
| Data field     |                     | Frame ID1   | 0x00           | 0x00           |
|                |                     | Frame ID0   | Frame ID       | Frame ID (user |
|                |                     |             | (user setting) | setting)       |
| CRC field      |                     | Data 1      | [Use of        | [Use of        |
|                |                     |             | Segmented      | Segmented      |
|                |                     |             | Protocol]      | Protocol]      |
|                |                     | Data 2      | Address field  |                |

| Data 3 |            |            |
|--------|------------|------------|
| Data 4 |            |            |
| Data 5 |            |            |
| Data 6 | Data field | Data field |
| Data 7 |            |            |
| Data 8 |            |            |

#### Conversion example:

| Modbus RTU<br>Frame | Serial<br>frame | CAN<br>Message           | CAN<br>Messag<br>e 1 | CAN<br>Message<br>c2 |
|---------------------|-----------------|--------------------------|----------------------|----------------------|
| Address<br>field    | 55              | Frame<br>Informat<br>ion | 08                   | 02                   |
| function code       | OF              | Frame<br>ID3             | 00                   | 00                   |
|                     | 00              | Frame<br>ID3             | 00                   | 00                   |
|                     | 00              | Frame<br>ID1             | 00                   | 00                   |
| Data field          | 00              | Frame<br>ID0             | Frame<br>ID          | Frame<br>ID          |
|                     | 04              | Data 1                   | 81                   | C2                   |
|                     | 02              | Data 2                   | 55                   | 00                   |
|                     | 00              | Data 3                   | 0F                   | 00                   |
|                     | 00              | Data 4                   | 00                   |                      |
|                     | 29              | Data 5                   | 00                   |                      |
| CINC FIEID          | 13              | Data 6                   | 00                   |                      |
|                     |                 | Data 7                   | 04                   |                      |
|                     |                 | Data 8                   | 02                   |                      |

### 4.1.5 Custom protocol mode

It must be a complete serial frame format that conforms to the custom protocol, and it must contain all the serial frames in the mode configured by the user.

There is content, except for the data field, if the content of other bytes is wrong, this frame will not be sent successfully. The content of the serial frame: frame header, frame length, frame information, frame ID, data field, frame end.

Note: In this mode, the frame ID and frame type configured by the user are invalid, and the data will be forwarded according to the format in the serial frame.

#### 1. Convert serial frame to CAN message

The serial frame format must conform to the specified frame format. Because the CAN frame format is based on messages, the serial frame format is based on byte transmission. Therefore, in order to allow users to use CAN-bus conveniently, the serial frame format is moved closer to the CAN frame format, and the start and end of a frame are specified in the serial frame, that is, the "frame head" and "frame end" in the AT command. , Users can configure by themselves. Frame length refers to the length from the beginning of the frame information to the end of the last data,

excluding the end of the serial frame. Frame information is divided into extended frames and standard frames. The standard frame is fixed as 0x00, and the extended frame is fixed as 0x80, which is different from transparent conversion and transparent conversion. In custom protocol conversion, regardless of the data length contained in the data field of each frame How much, the content of the frame information is fixed. When the frame type is a standard frame (0x00), the last two bytes of the frame type represent the frame ID, with the high order first; when the frame information is an extended frame (0x80), the last 4 bytes of the frame type represent the frame ID, where High ranking first.

Note: In the custom protocol conversion, regardless of the data length contained in the data field of each frame, the frame information content is fixed. It is fixed as standard frame (0x00) or extended frame (0x80). The frame ID needs to conform to the ID range, otherwise the ID may be wrong.

| Serial frame |              |   | CAN Message |                   |
|--------------|--------------|---|-------------|-------------------|
| Serial       | User         |   | Frame       |                   |
| frame        | configuratio |   | informati   | Frame information |
| header       | n            |   | on          |                   |
| Frame        | Frame        |   |             | Eramo ID1         |
| length       | length       |   | Framo       | I Tame ibi        |
| Frame        | Frame        |   |             |                   |
| informatio   | information  |   |             | Frame ID0         |
| n            | intormation  |   |             |                   |
| Emme ID      | Frame ID1    | N |             | Data 1            |
|              | Frame ID0    |   |             | Data 2            |
|              | Data 0       |   |             | Data 3            |
|              | Data 1       |   | Data        | Data 4            |
|              |              |   | field       | Data 5            |
| Data field   | Data 6       |   |             | Data 6            |
|              | Data 7       |   |             | Data 7            |
|              | Data 8       |   |             | Data 8            |
| Comiol on 1  | User         |   |             |                   |
| Serial end   | configuratio |   |             |                   |
| of frame     | n            |   |             |                   |

2. Convert CAN message to serial frame

CAN bus message receives a frame and then forwards a frame. The module will convert the data in the CAN message data field in turn, and at the same time add frame header, frame length, frame information and other data to the serial frame, which is actually a serial frame Transfer the reverse form of CAN message.

|             |              | _ |              | <i>.</i>             |  |
|-------------|--------------|---|--------------|----------------------|--|
| CAN Message |              |   | Serial frame |                      |  |
| Frame       | Ensures      |   | Serial       |                      |  |
| informat    | information  |   | frame        | User configuration   |  |
| ion         |              | N | header       |                      |  |
|             | Ensure a ID1 |   | Frame        | Enome a low oth      |  |
| Frame       | Frame ID1    |   | length       | Frame length         |  |
| ID          |              |   | Frame        | Enour of information |  |
|             |              |   | information  | Frame information    |  |
| Data        | Data 1       |   | Frame ID     | Frame ID1            |  |

### Chengdu Ebyte Electronic Technology Co.,Ltd.

| field | Data 2 |   |            | Frame ID0          |
|-------|--------|---|------------|--------------------|
|       | Data 3 | - |            | Data 0             |
|       | Data 4 | - |            | Data 1             |
|       | Data 5 | - | Data field |                    |
|       | Data 6 | - |            | Data 6             |
|       | Data 7 | - |            | Data 7             |
|       | Data 8 |   | Serial end | User configuration |
|       | Data o |   | of frame   | Oser configuration |

Convert CAN messages to serial frames

Conversion example:

Serial frame to CAN message (custom protocol).

CAN configuration parameters configured in this example. Conversion mode: custom protocol, frame header AA, frame end: FF, conversion direction: bidirectional. Frame ID: No need to configure, Frame type: No need to configure, the data before and after conversion is as follows.

CAN message to serial frame: the reverse form of serial frame to CAN message.

| Serial frame           |    |  |
|------------------------|----|--|
| Serial frame<br>header | AA |  |
| Frame length           | 07 |  |
| Frame information      | 00 |  |
| Eromo ID               | 01 |  |
| Flaine ID              | 23 |  |
|                        | 11 |  |
| Data field             | 22 |  |
| Data neid              | 33 |  |
|                        | 44 |  |
| Serial end of frame    | FF |  |

|  | CAN Message |    |
|--|-------------|----|
|  | Frame       |    |
|  | informatio  | 00 |
|  | n           |    |
|  | Frame ID    | 01 |
|  |             | 23 |
|  | Data field  | 11 |
|  |             | 22 |
|  |             | 33 |
|  |             | 44 |

ECAN-401S User Manual

# 5. AT Command

1. Enter AT command mode: send +++ via serial port, send AT again within 3 seconds, the device will return AT MODE, then enter AT command mode.

2. If there is no special instruction, all subsequent AT command operations need to add "\r\n".

3. All examples are performed with the command echo function turned off.

4. After setting the parameters, you need to restart the device to make the set parameters take effect. Error code table:

| error code | instruction            |
|------------|------------------------|
| -1         | Invalid command format |
| -2         | Invalid command        |
| -3         | Not yet defined        |
| -4         | Invalid parameter      |
| -5         | Not yet defined        |

Default parameters

| Parameter   | parameter name | Parameter value | Related instructions |
|-------------|----------------|-----------------|----------------------|
| category    |                |                 |                      |
|             | Baud rate      | 115200          |                      |
|             | digit          | 8               |                      |
| Serial port | Stop bit       | 1               | AT+UART              |
|             | Parity check   | None            |                      |

# 5.1 Enter AT command

| Command  | AT                                      |
|----------|-----------------------------------------|
| Function | Enter AT command mode                   |
| Send     | AT                                      |
| Back     | <cr><lf>+OK<cr><lf></lf></cr></lf></cr> |

[Example]

Send: +++ // no line break Send: AT // no line break Response: <CR><LF>AT MODE<CR><LF>

### 5.2 Exit AT command

| Command  | EXAT                 |
|----------|----------------------|
| Function | Exit AT command mode |

| Setting | AT+EXAT <cr><lf></lf></cr>              |
|---------|-----------------------------------------|
| Back    | <cr><lf>+OK<cr><lf></lf></cr></lf></cr> |

[Example]

Send: AT+EXAT\r\n

Response: <CR><LF>+OK<CR><LF>

### 5.3 Query version

| Command  | VER?                                         |
|----------|----------------------------------------------|
| Function | Query firmware version                       |
| Inquire  | AT+VER? <cr><lf></lf></cr>                   |
| Back     | <cr><lf> VER=x.x<cr><lf></lf></cr></lf></cr> |
| Remark   | x.x version number                           |

[Example]

Send: AT+VER?  $r\n$ 

Response: <CR><LF> VER=x.x <CR><LF>

### 5.4 Restore default parameters

| Command  | RESTORE                                                           |
|----------|-------------------------------------------------------------------|
| Function | Restore the default parameters of the device (factory parameters) |
| Setting  | AT+RESTORE <cr><lf></lf></cr>                                     |
| Back     | <cr><lf>+OK<cr><lf></lf></cr></lf></cr>                           |
| Remark   | Need to restart the device for the parameters to take effect      |

[Example]

Send: AT+RESTORE \r\n

Response: <CR><LF>+OK<CR><LF>

### 5.5 Echo settings

| Command  | E                                            |
|----------|----------------------------------------------|
| Function | User command echo setting/query              |
| Setting  | AT+E=ON <cr><lf><cr><lf></lf></cr></lf></cr> |
| Back     | <cr><lf>+OK<cr><lf></lf></cr></lf></cr>      |
| Remark   | ON OFF                                       |

[Example]

set up: Send: AT+E=OFF\r\n

```
Response: <CR><LF>+OK<CR><LF>
Inquire:
Send: AT+E?\r\n
Response: <CR><LF>+OK<CR><LF>
```

### 5.6 Serial port parameters

| Command   | UART                                                                                                    |
|-----------|----------------------------------------------------------------------------------------------------|
| Function  | Set the serial communication parameters of the module                                                                                                    |
| Setting   | AT+UART=baud,date,stop,parity,flowcontrol                                                                                                    |
| Back      | <cr><lf>+OK=<snstring><cr><lf></lf></cr></snstring></lf></cr>                                                                                                    |
| Inquire   | AT+UART?                                                                                                    |
| Parameter | Baud (Serial port baud rate):<br>600,1200,2400,4800,9600,14400,19200,38400,43000,57600, 76800,<br>115200, 128000, 230400, 256000, 460800, 921600 单位: bps<br>date: 8<br>stop: 1,2<br>parity: NONE,EVEN,ODD.<br>flowcontrol: NFC(No flow control), FC(Flow Control), |

#### Example

```
set up:
Send: AT+UART=115200,8,1,EVEN,NFC\r\n
Response: <CR><LF>+OK<CR><LF>
Inquire:
Send: AT+UART?\r\n
Response: <CR><LF>+OK<CR><LF> AT+UART=115200,8,1,EVEN,NFC <CR><LF>
```

# 5.7 Setting/Querying CAN Information

| Command   | CAN                                                                                                    |
|-----------|----------------------------------------------------------------------------------------------------|
| Function  | Set CAN interface communication parameters                                                                                                    |
| Setting   | AT+CAN =baud,id,mode <cr><lf></lf></cr>                                                                                                    |
| Back      | <cr><lf>+OK<cr><lf></lf></cr></lf></cr>                                                                                                    |
| Inquire   | AT+CAN?                                                                                                    |
| Parameter | Baud(CANBaud rate ):<br>6K,10K,20K,50K,100K,120K,125K,150K,200K,250K, 400K, 500K,<br>600K, 750K, 1000K unit : bps<br>id (Frame ID): 0~7FF(Standard frame ), 0~1FFFFFF(Extended frame )<br>mode:(Frame category ): NDTF(Standard frame ), EDTF(Extended<br>frame ) |

```
[Example]
```

```
set up:
Send: AT+CAN=100,70,NDTF\r\n
Response: <CR><LF>+OK<CR><LF>
Inquire:
Send: AT+ CAN?\r\n
Response: <CR><LF>+OK<CR><LF> AT+CAN=100,70,NDTF <CR><LF>
```

# 5.8 Setting/Querying Module Conversion Mode

| Command   | MODE                                                   |
|-----------|--------------------------------------------------------|
| Function  | Set/query module conversion mode                       |
| Setting   | AT+ MODE=mode <cr><lf></lf></cr>                       |
| Back      | <cr><lf>+OK<cr><lf></lf></cr></lf></cr>                |
| Inquire   | AT+MODE?                                               |
|           | mode (Module working mode ):TRANS(transparent ),       |
| Parameter | TPRTL(Transparent with logo ), PROTOL(Protocol mode ), |
|           | USER(Custom protocol ), MODBUS(MODBUS),                |

[Example]

```
set up:
Send: AT+CANLT=ETF\r\n
Response: <CR><LF>+OK<CR><LF>
Inquire:
Send: AT+ CANLT?\r\n
Response: <CR><LF>+OK<CR><LF> AT+CANLT=ETF<CR><LF>
```

## 5.9 Set/query the filtering mode of the CAN bus

| Command   | CANLT                                                            |
|-----------|------------------------------------------------------------------|
| Function  | Set/query the filtering method of CAN bus                        |
| Setting   | AT+CANLT =mode <cr><lf></lf></cr>                                |
| Back      | <cr><lf>+OK<cr><lf></lf></cr></lf></cr>                          |
| Inquire   | AT+CANLT?                                                        |
|           | mode (Filter mode ):OFF(Receive all functions), ETF(Only receive |
| Parameter | extended frames ),                                               |
|           | NTF(Only receive standard frames ), USER (customize )            |

[Example]

```
set up:
Send: AT+MODE=MODBUS\r\n
Response: <CR><LF>+OK<CR><LF>
Inquire:
Send: AT+ MODE?\r\n
Response: <CR><LF>+OK<CR><LF>AT+MODE=MODBUS <CR><LF>
```

### 5.10 Set/query frame header and frame end data

| Command   | UDMHT                                                             |
|-----------|-------------------------------------------------------------------|
| Function  | Set/query frame header and end data in custom mode                |
| Setting   | AT+UDMHT=head,tail <cr><lf></lf></cr>                             |
| Back      | <cr><lf>+OK<cr><lf></lf></cr></lf></cr>                           |
| Inquire   | AT+ UDMHT?                                                        |
| Parameter | head (Header data ), tail (End-of-frame data ). data range 0~0xFF |

[Example]

Settings: Set the frame header data to FF and the frame end data to 55

Send: AT+UDMHT=FF,55  $r\n$ 

Response: <CR><LF>+OK<CR><LF>

Inquire:

Send: AT+UDMHT?\r\n

Response: <CR><LF>+OK<CR><LF> AT+UDMHT=FF,55<CR><LF>

### 5.11 Setting/Querying Identification Parameters

| Command  | RANDOM                                              |  |
|----------|-----------------------------------------------------|--|
| Function | Set/query query identification parameters           |  |
| Setting  | AT+RANDOM = idLength, idLocation <cr><lf></lf></cr> |  |

| Back      | <cr><lf>+OK<cr><lf></lf></cr></lf></cr>                                        |  |  |
|-----------|--------------------------------------------------------------------------------|--|--|
| Inquire   | AT+RANDOM?                                                                     |  |  |
| Parameter | idLength (Frame header ID length ), idLocation (Frame ID position ) $_{\circ}$ |  |  |
|           | Data range: length range 0-4 position 0-7                                      |  |  |

[Example]

Settings: Set the frame ID length to 4, position 2 Send: AT+RANDOM=4,2 \r\n Response: <CR><LF>+OK<CR><LF>

Inquire:

Send: AT+ RANDOM? $r\n$ 

Response: <CR><LF>+OK<CR><LF>AT+RANDOM=4,2 <CR><LF>

### 5.12 Setting/Querying Identification Parameters

| Command   | MSG                                                                    |  |  |
|-----------|------------------------------------------------------------------------|--|--|
| Function  | Set/query frame ID frame information enable                            |  |  |
| Setting   | AT+MSG =flag_id, flag_type <cr><lf></lf></cr>                          |  |  |
| Back      | <cr><lf>+OK<cr><lf></lf></cr></lf></cr>                                |  |  |
| Inquire   | AT+MSG?                                                                |  |  |
| Parameter | flag_id (frame header data), tail (frame tail data). Data range 0~0xFF |  |  |

[Example]

Settings: enable frame ID, frame information

Send: AT+MSG=1,1 r

Response: <CR><LF>+OK<CR><LF>

Inquire:

Send: AT+ MSG?\r\n

Response: <CR><LF>+OK<CR><LF> AT+MSG=1,1<CR><LF>

### 5.13 Set/query transmission direction

| Command                                                                                                    | DIRECTION                                   |  |  |  |
|----------------------------------------------------------------------------------------------------|---------------------------------------------|--|--|--|
| Function                                                                                                    | Set/query frame ID frame information enable |  |  |  |
| Setting                                                                                                    | AT+DIRECTION= parameter <cr><lf></lf></cr>  |  |  |  |
| Back                                                                                                    | <cr><lf>+OK<cr><lf></lf></cr></lf></cr>     |  |  |  |
| Inquire                                                                                                    | AT+ DIRECTION?                              |  |  |  |
| Parameter parameter (direction parameter), UART-CAN (serial port to can).<br>CAN-UART (CAN to serial port) BOTHWAY (two-way) |                                             |  |  |  |

[Example]

Setting: Only convert serial port data to can bus Send: AT+DIRECTION=UART-CAN\r\n Response: <CR><LF>+OK<CR><LF>

#### Inquire:

```
Send: AT+ DIRECTION?\r\n
```

 $Response: <\!\!CR\!\!>\!\!\!LF\!\!>\!\!HOK\!<\!\!CR\!\!>\!\!\!LF\!\!>\!AT\!\!+\!\!DIRECTION\!\!=\!\!UART\text{-}CAN<\!\!CR\!\!>\!\!LF\!\!>$ 

| Command   | FILTER                                                                  |  |  |  |
|-----------|-------------------------------------------------------------------------|--|--|--|
| Function  | Set/query filter frame information                                      |  |  |  |
| Setting   | AT+FILTER=id_type,date <cr><lf></lf></cr>                               |  |  |  |
| Back      | <cr><lf>+OK<cr><lf></lf></cr></lf></cr>                                 |  |  |  |
| Inquire   | AT+FILTER?                                                              |  |  |  |
| Parameter | type (frame type), date (frame data) type: NDTF represents this command |  |  |  |
|           | is a standard ID, EDTF represents this command is an extended frame ID  |  |  |  |
|           | date: ID data.                                                          |  |  |  |

# 5.14 Setting/Querying Filter Parameters

### [Example]

Settings: Set frame filtering parameters: standard frame ID, 719

Send: AT+LFILTER=NDTF,719 \r\n

Response: <CR><LF>+OK<CR><LF>

Query: Will return all IDs that have been set

Send: AT+ FILTER?\r\n

Response: <CR><LF>+OK<CR><LF> AT+LFILTER=NDTF,719 <CR><LF>

### 5.15 Delete the filter parameters that have been set

| Command   | DELFILTER                                                            |  |  |  |
|-----------|----------------------------------------------------------------------|--|--|--|
| Function  | Set/query filter frame information                                   |  |  |  |
| Setting   | AT+DELFILTER=id_type,date <cr><lf></lf></cr>                         |  |  |  |
| Back      | <cr><lf>+OK<cr><lf></lf></cr></lf></cr>                              |  |  |  |
| Parameter | type (frame type), date (frame data)                                 |  |  |  |
|           | NDTF: Represents this command as a standard ID, EDTF represents this |  |  |  |
|           | command as an extended frame ID.                                     |  |  |  |
|           | date: ID data.                                                       |  |  |  |

#### [Example]

Setting: delete filter parameter: standard frame 719 Send: AT+DELFILTER=NDTF,719 \r\n Response: <CR><LF>+OK<CR><LF>

### 6. Revision history

| Version | Date       | Description      | Issued by |
|---------|------------|------------------|-----------|
| 1.0     | 2022-07-06 | Initial version  | LM        |
| 1.1     | 2022-09-13 | Content revision | XXN       |

### About us

Technical support: support@cdebyte.com

Documents and RF Setting download link: https://www.cdebyte.com

Thank you for using Ebyte products! Please contact us with any questions or suggestions: info@cdebyte.com

-----

Phone: +86 028-61399028

Web: <u>https://www.cdebyte.com</u>

Address: B5 Mould Park, 199# Xiqu Ave, High-tech District, Sichuan, China

(((•))) <sup>®</sup> **EBYTE** Chengdu Ebyte Electronic Technology Co.,Ltd.